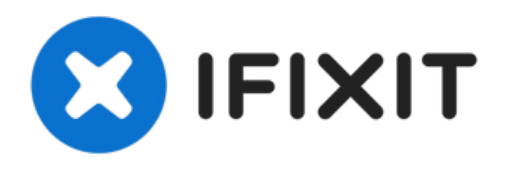

# Remplacement du trackpad du Acer Chromebook C720-2848

Ce guide vous guidera à travers le remplacement...

Rédigé par: Richard Schmidt

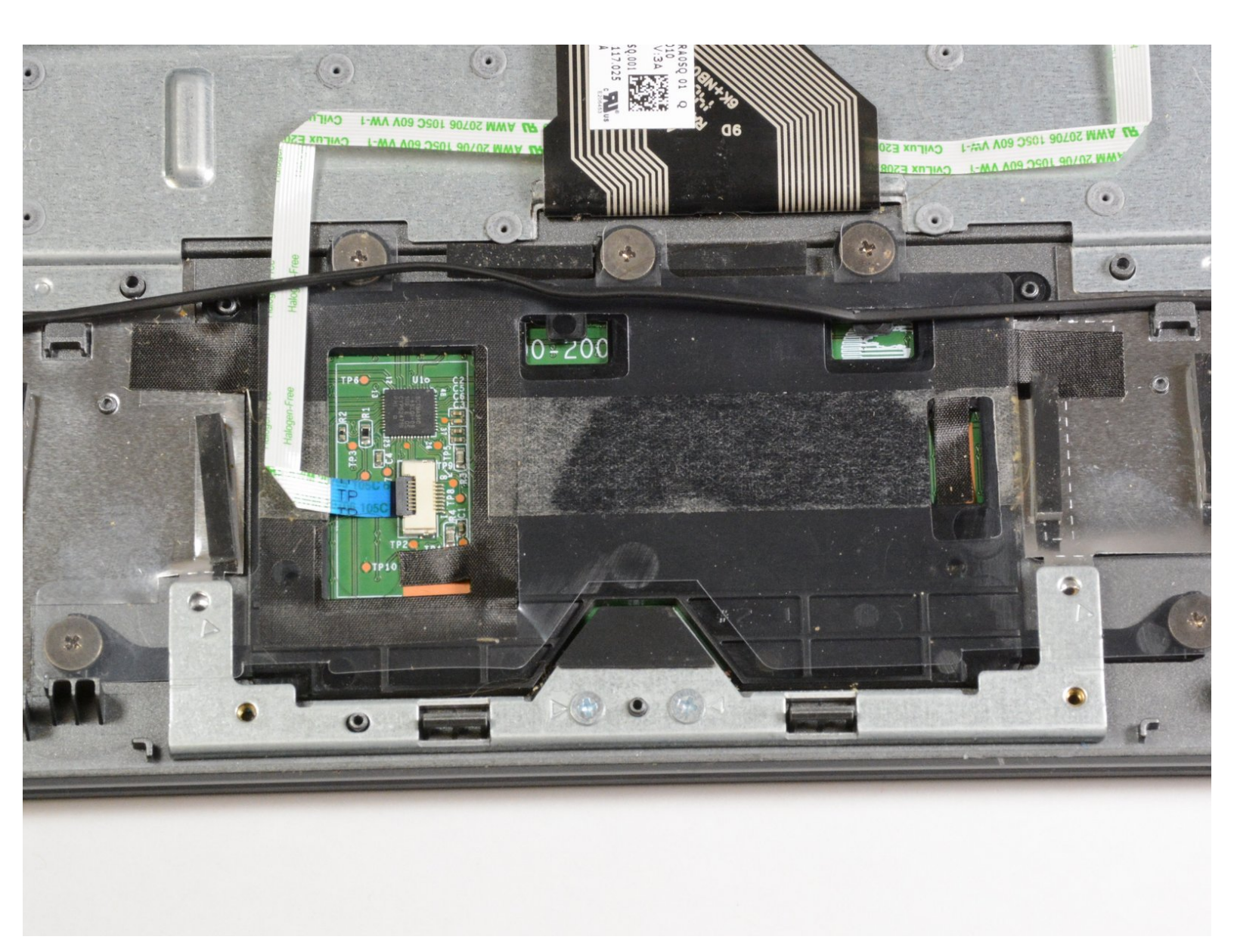

# INTRODUCTION

Ce guide vous guidera à travers le remplacement du trackpad de votre appareil. C'est un processus modéré, et vous aurez besoin d'un tournevis Phillips # 0 pour compléter ce guide.

## **OUTILS:**

- Phillips 0 Screwdriver (1)
- Spudger (1)

#### Étape 1 — Boitier arrière

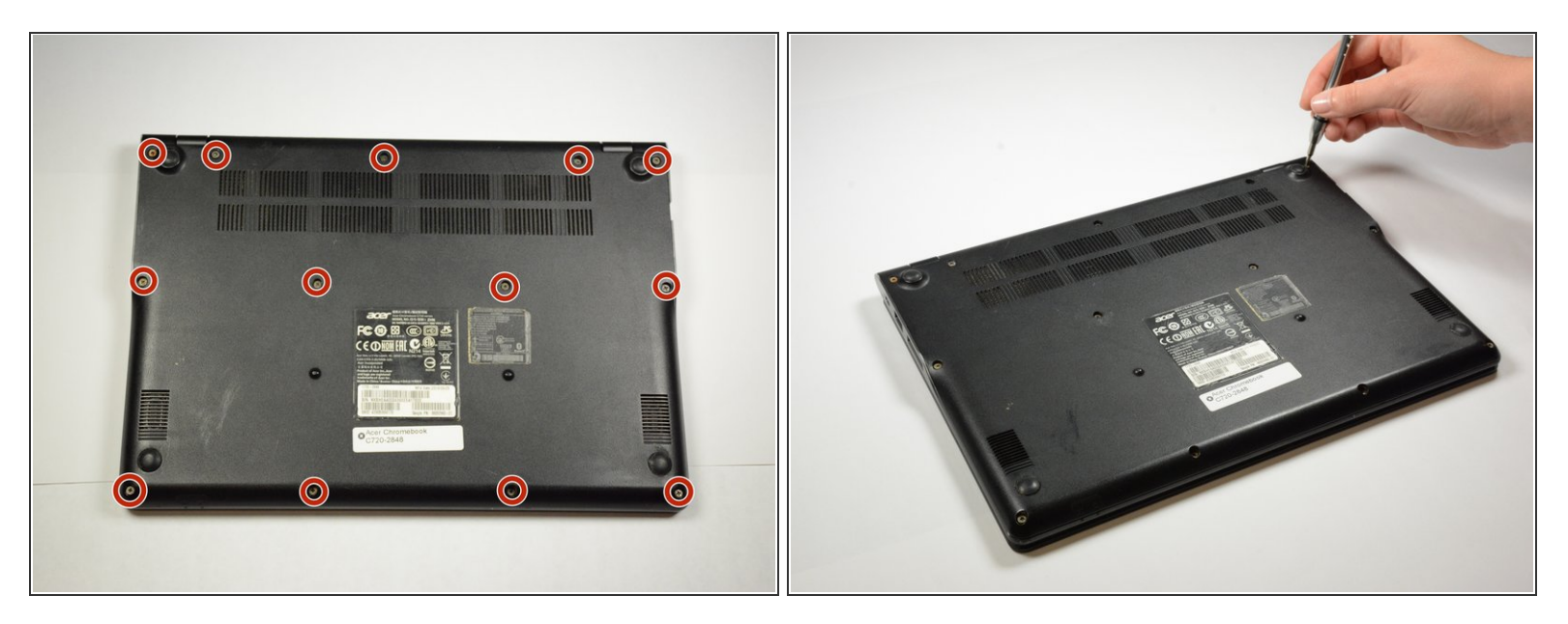

Utilisez un tournevis à tête cruciforme pour retirer les 13 vis à ces endroits.

#### Étape 2

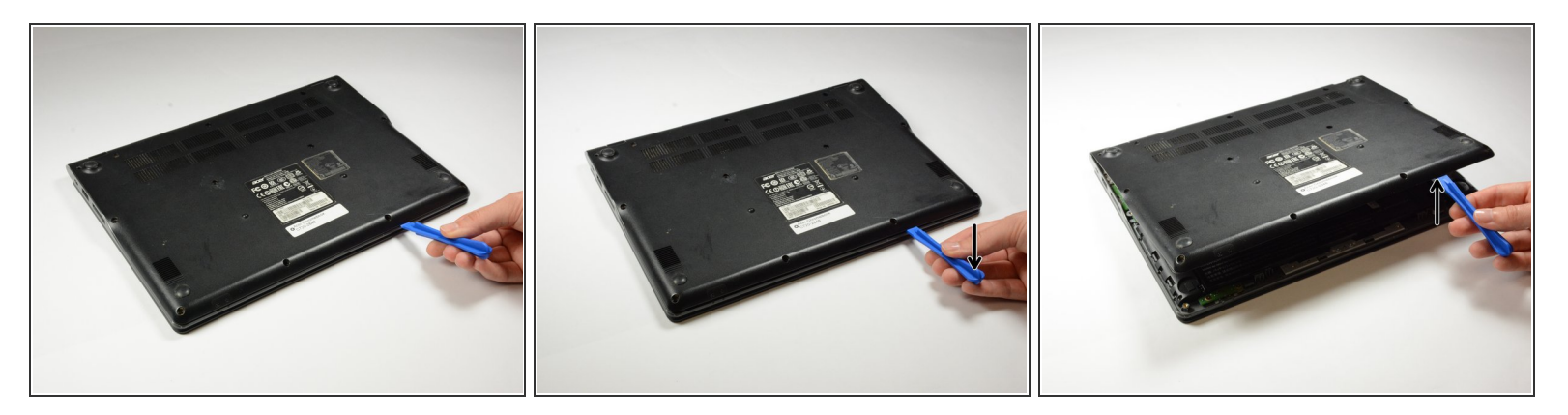

• Utilisez un spudger en plastique pour soulever le couvercle inférieur et retirez-le.

Assurez-vous de faire levier le long des autres bords si nécessaire pour éviter d'endommager le capot arrière.

Ce document a été créé le 2022-12-07 12:18:23 PM (MST).

## Étape 3 — Batterie

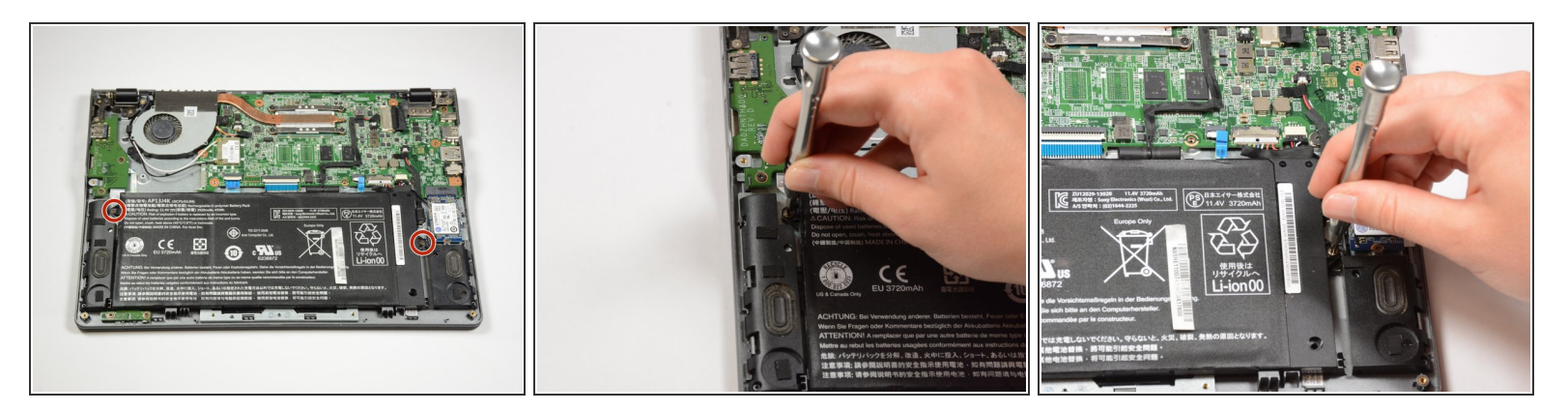

Dévissez les 2 vis de la batterie.

Assurez-vous de garder ces vis séparées des vis du capot arrière; ils sont différents!

## Étape 4

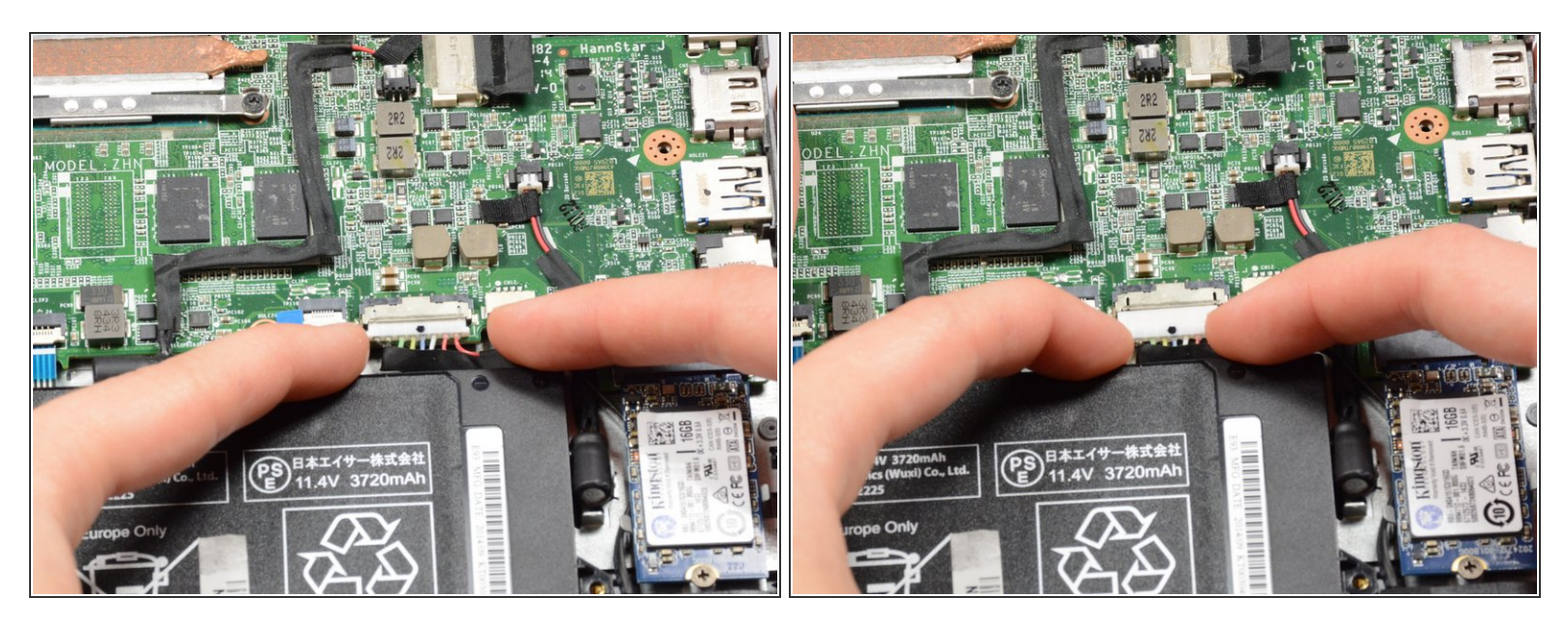

• Utilisez deux doigts pour débrancher la connexion de la batterie à la carte mère.

#### Étape 5

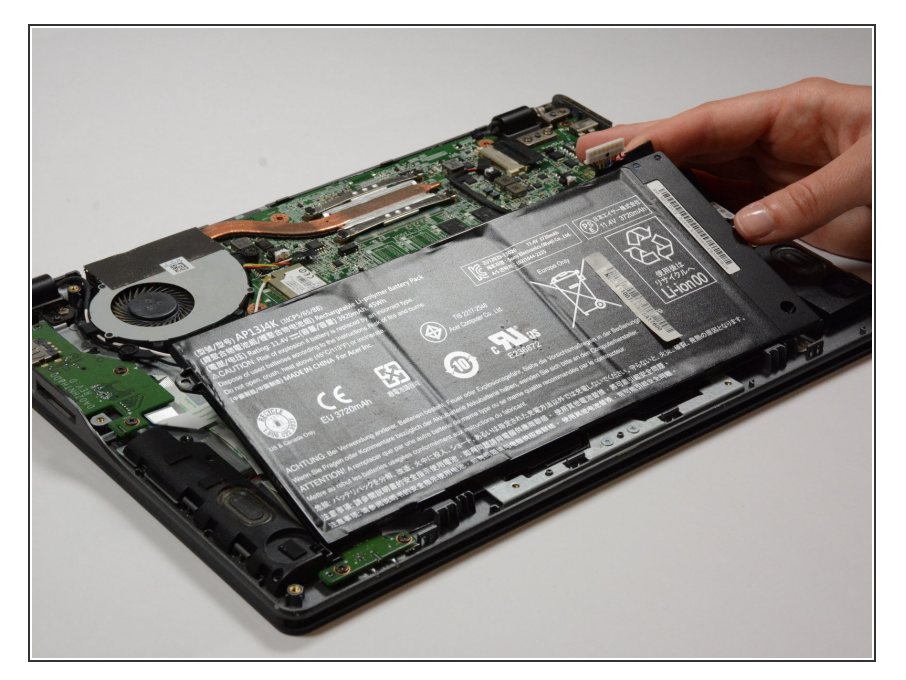

 Retirez la batterie en la soulevant de la manière illustrée.

## Étape 6 — Trackpad

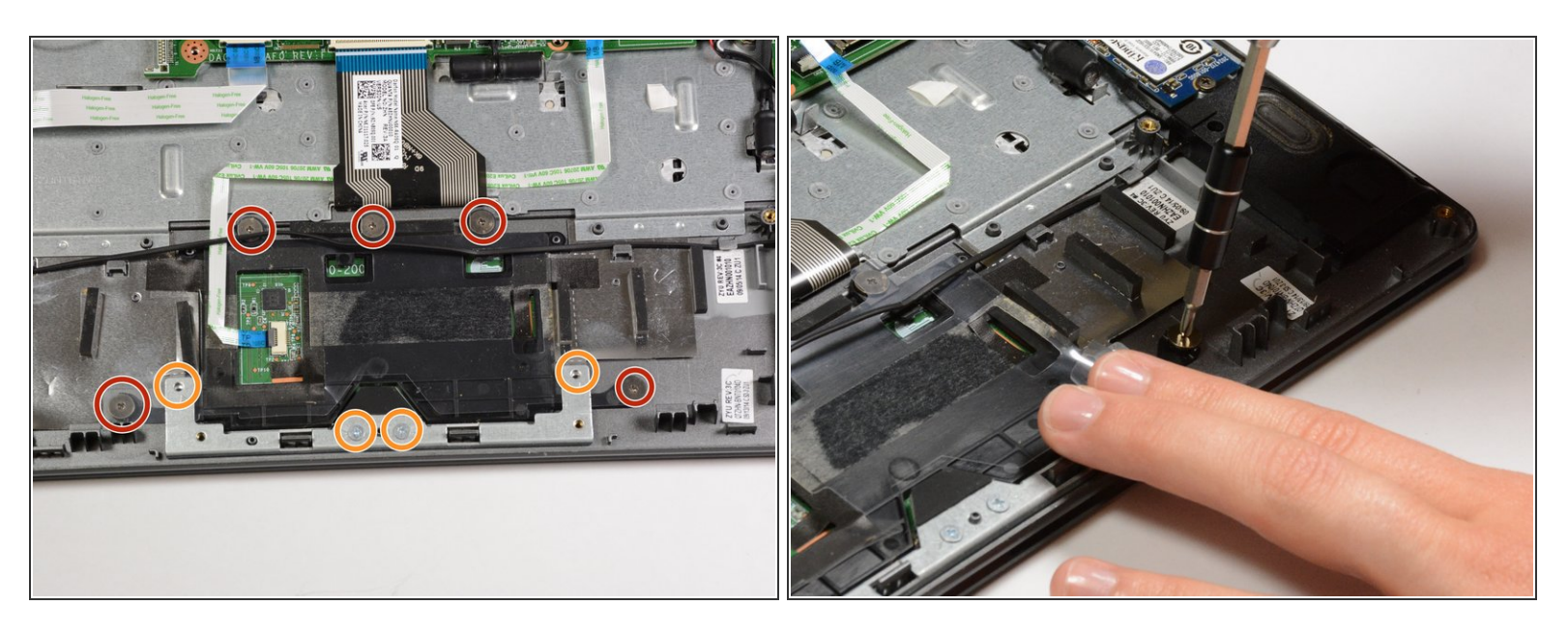

- Retirez 9 vis du trackpad. Ils seront de deux variétés différentes.
- Assurez-vous de garder ces vis séparées de celles des étapes précédentes.
- À l'arrière du trackpad, un film plastique recouvre une partie des vis. Tirez simplement <u>dessus</u> (ne tirez pas si <u>éteint</u>) pour enlever les vis.

# Étape 7

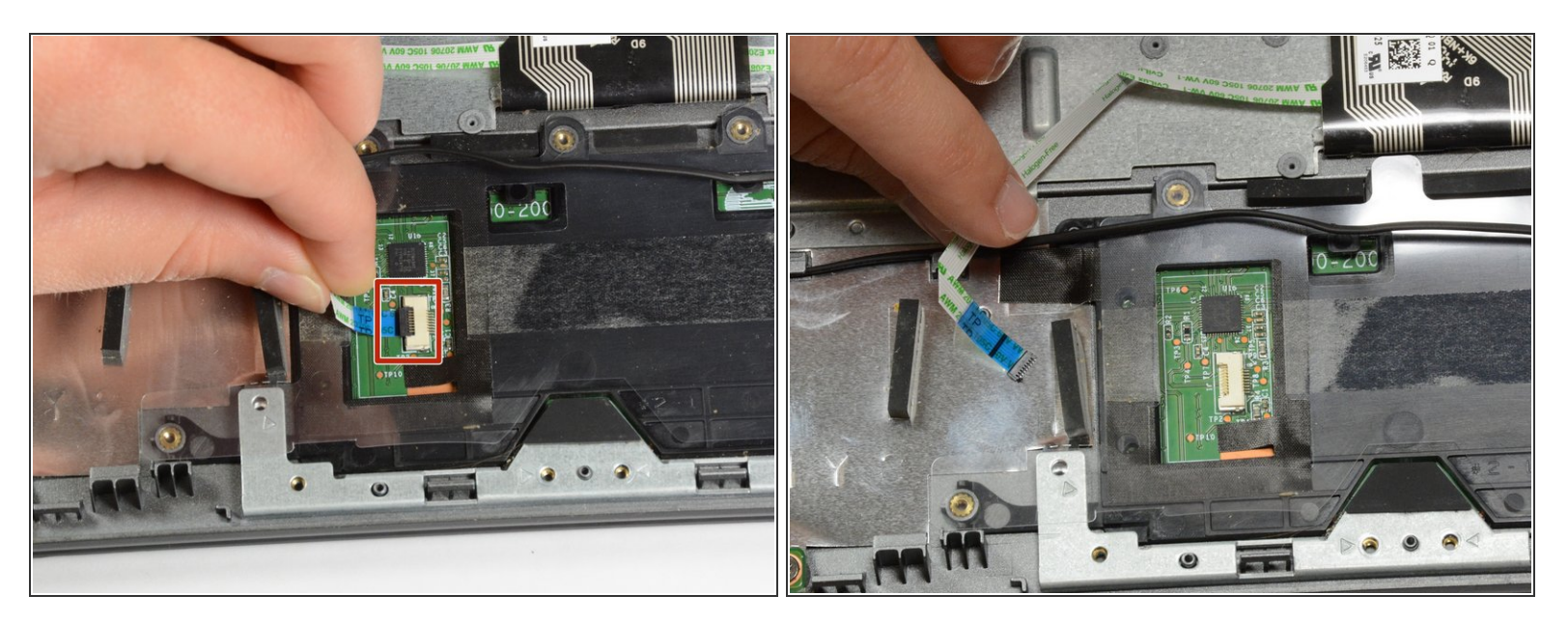

- Retirez le câble ruban du trackpad.
- Pour ce faire, soulevez le petit composant noir; il est articulé à la composante blanche.
- Ensuite, retirez simplement le câble ruban du connecteur.

Ce document a  $\tilde{A} @t \tilde{A} @cr \tilde{A} @\tilde{A} @$  le 2022-12-07 12:18:23 PM (MST).

## Étape 8

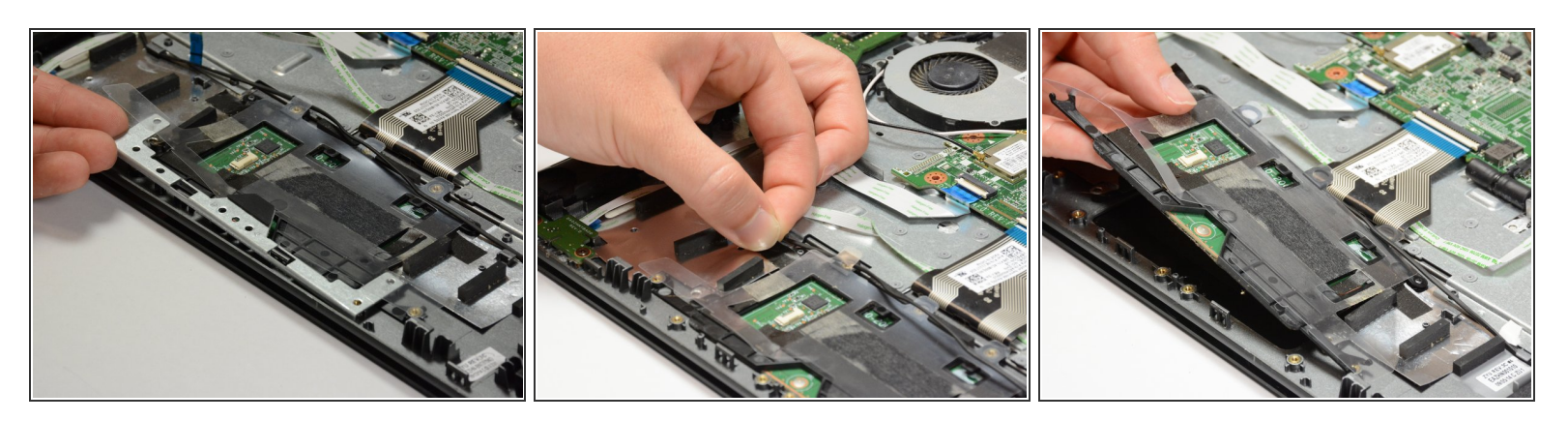

- Retirez le petit cadre en métal en le soulevant simplement.
- Détachez avec précaution le ruban qui maintient le trackpad en place.
- Retirez le trackpad du cadre de l'ordinateur.

Assurez-vous de surveiller les fils ou autres composants et assurez-vous qu'ils sont à l'écart lorsque vous retirez le trackpad.

Pour remonter votre appareil, suivez ces instructions dans l'ordre inverse.